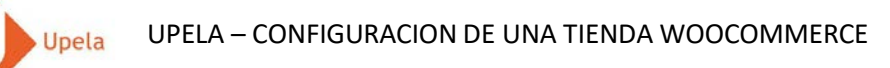

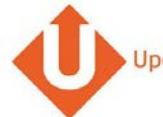

## Contenido

| 1. | Introducción                                                        | . 2 |
|----|---------------------------------------------------------------------|-----|
| 2. | Pre-requisitos                                                      | 2   |
| 3. | Etapas                                                              | 2   |
| 4. | Instalación y configuración del plugin Upela en tu página WordPress | 3   |
| 5. | Configuración de tu tienda WooCommerce en tu espacio cliente        | 6   |
| 6. | Descarga de los pedidos en tu tienda                                | 9   |
| 7. | Envío de un pedido                                                  | 12  |
|    |                                                                     |     |

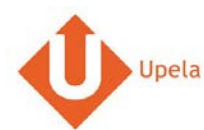

#### 1. Introdución

A través de tu cuenta Upela, puedes configurar tu tienda WOOCOMERCE para descargar automáticamente tus pedidos en tu cuenta Upela y enviarlos directamente sin perder tiempo.

#### 2. Pre-requisitos

Para integrar una tienda WooCommerce a tu cuenta Upela, primero deberás:

- 1. Abrir una cuenta Upela (https://www.upela.com/es/mi-cuenta/conexion#register
- Contactar al Servicio de Atención al Cliente de Upela para activar el menú «Mis tiendas» a través de <u>contact@upela.com</u>)
- 3. Instalar WooCommerce (2.0++) en WordPress (versión 3.0.1 à 4.4.2)
- 4. Configurar en WooCommerce los gastos de envío.

#### 3. Etapas

La integración de una tienda WooCommerce a tu cuenta Upela comporta dos etapas:

- La instalación y configuración del plugin Upela en tu web WordPress (ver sección 4)
- La configuración de tu tienda WooCommerce en tu espacio cliente Upela (ver sección 5)

## 4. Instalación y configuración del plugin Upela en tu web WordPress

| # |                                                                           | Captura de pantalla                                                                                                    |                                                                                   |   | Etapa                                                                                                    |
|---|---------------------------------------------------------------------------|----------------------------------------------------------------------------------------------------|-----------------------------------------------------------------------------------|---|----------------------------------------------------------------------------------------------------|
| 1 | Showcase Themes Plugins Mobile                                            | RG Search W<br>Support Get Involved About Blog Hosting                                                                                                    | ordPress.org Q<br>Download WordPress                                              | • | Descarga el plugin <b>Upela Connector for</b><br>WordPress :<br><u>https://wordpress.org/plugins/upela-e-</u><br>commerce-connector/ |
|   | Plugin Directory                                                          | Username Password                                                                                                    | Log in (forgot?) or Register                                                      | • | Extrae y copia el repertorio <b>upela-e-</b>                                                                                         |
|   | Featured Upela Co<br>Popular                                              | nnector for WordPress                                                                                                    |                                                                                   |   | commerce-connector en el servidor de<br>tu web WordPress, en el repertorio<br>/wn-content/alueins/                                   |
|   | Favorites<br>Beta Testing Upela comm<br>Developers E-Commer               | ector for WordPress build a bridge between your<br>ce sites on WordPress (such as WooCommerce) and Upela.                                                                                                    | Download Version 1.0.0                                                            |   | /wp-concent/plagnis/                                                                                                    |
|   | Search Plugins Description                                                | Installation FAQ Screenshots Changelog Stats Support Re                                                                                                    | views Developers                                                                  |   |                                                                                                    |
|   | Search Upela Connector f<br>to your Upela clier<br>Popular Tags           | for WordPress is a plugin to connect your WordPress E-Commerce site<br>nt space. It automatically imports orders into your Upela account and<br>reate shipping labels. Once the label created, the order is automatically | Requires: 3.0.1 or higher<br>Compatible up to: 4.4.2<br>Last Updated: 37 mins ago |   |                                                                                                    |
|   | widget (5,663)<br>Compatible E-C                                          | tore with the "completed" status and the carner tracking humber.                                                                                                    | Active Installs: Less than 10                                                     |   |                                                                                                    |
|   | Post (3,554) Upela Connector I<br>plugin (3,503)                          | for WordPress is compatible with the following products:                                                                                                    | <u> </u>                                                                          |   |                                                                                                    |
|   | admin (3,011) Woocommerce<br>posts (2,738) WP eCommerce<br>Shoop (1,2,2++ | :(2.0++)<br>e(3.0++)                                                                                                    | 0 out of 5 stars<br>5 stars 0<br>4 stars 0                                        |   |                                                                                                    |

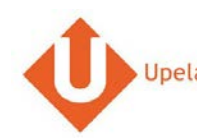

| # |                                                  |                                             | Captura de pantalla                                                                                                    |   | Etapa                                                   |
|---|--------------------------------------------------|---------------------------------------------|----------------------------------------------------------------------------------------------------|---|---------------------------------------------------------|
| 2 |                                                  |                                             | Vous étes désonnais déconnectéle.   rédentifiant   édentifiant   édentifiant   édentifiant   édentifiant   édentifiant   édentifiant   édentifiant   édentifiant   édentifiant   édentifiant   édentifiant   édentifiant   édentifiant   édentifiant   édentifiant   édentifiant   édentifiant   édentifiant   édentifiant                    | • | Conéctate a la página principal de tu<br>web WordPress. |
| 3 | 🛞 🕆 Myblog 🛡 🛙                                   | ) 🕂 Créer                                   | Salutations, admin                                                                                                    | • | En el menú <b>Extensiones &gt; Extensiones</b>          |
|   | 🍪 Tableau de bord                                | Extensions Ajouter                          | Options de l'écran 🔻 Alde 🔻                                                                                                    |   | instaladas, activar la extensión Upela<br>Connector     |
|   | 🖈 Articles                                       | Extension activée                           | 8                                                                                                    | • | El enlace Upela será añadido al                         |
|   | 9; Médias                                        |                                             | Charcher nami las extensions installágs                                                                                                    |   | menú de tu página principal.                            |
|   | 📕 Pages                                          | Toutes (4)   Activées (2)   Désactivées (2) | enerciei partinea exectatoria inacorea                                                                                                    |   |                                                         |
|   | Commentaires                                     | Extension                                   | 4 definence                                                                                                    |   |                                                         |
|   | 🔤 WooCommerce                                    |                                             |                                                                                                    |   |                                                         |
|   | 🔛 Produits                                       | Activer   Modifier   Supprimer              | commentaires et les rétroliens abusifs. Il maintient votre site protégé contre le spam, même pendant votre sommeil. Pour vous lancer : 1)                                                                                                    |   |                                                         |
|   | 🔊 Apparence                                      |                                             | Cliquez sur le lien « Activer » à gauche de cette description, 2) Inscrivez-vous pour récupérer votre clé d'API Akismet, 3) Accèdez à la page de<br>configuration Akismet de votre blog, et renseignez votre clé d'API.                                                                                                    |   |                                                         |
|   | 🖆 Extensions 🔷                                   |                                             | Version 3.1.7   Par Automattic   Afficher les détails                                                                                                    |   |                                                         |
|   | Extensions installées<br>Ajouter                 | Hello Dolly Activer   Modifier   Supprimer  | Ce n'est pas qu'une extension. Elle symbolise l'espoir et l'enthousiasme de toute une génération, résumé en deux mots, qu'a notamment chanté<br>Louis Armstrong : Hello, Dolly. Une fois activée, elle affichera une ligne aléatoirement des paroles de la chanson Hello, Dolly, en haut à droite de<br>toutes les pages de l'administration. |   |                                                         |
|   | e                                                |                                             | Version 1.6   Par Matt Mullenweg   Afficher les détails                                                                                                    |   |                                                         |
|   | <ul> <li>Utilisateurs</li> <li>Utilis</li> </ul> | Upela Connector<br>Désactiver   Modifier    | Upela connector for Wordpress build a bridge between your E-Commerce sites on Wordpress (such as WooCommerce) and Upela.<br>Version 1.0.0   Par Hexalogic   Afficher les détails                                                                                                    |   |                                                         |
|   | 🖬 Réglages                                       | WooCommerce                                 | Un outil de e-commerce qui vous aide à tout vendre. Magnifiquement.                                                                                                    |   |                                                         |
|   | 🔱 Upela                                          | Paramètres   Désactiver   Modifier          | Version 2.5.2   Par WooThemes   Afflicher les détails   Documents   Documentations API   Support Premium                                                                                                    |   |                                                         |
| 1 | A Réduire le menu                                |                                             |                                                                                                    |   |                                                         |

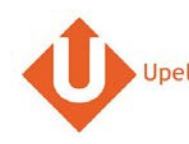

# Upela UPELA – CONFIGURACION DE UNA TIENDA WOOCOMMERCE

| # |                   |                                                             | Captura de pantalla                                                                               |                      | _ | Etapa                                        |
|---|-------------------|-------------------------------------------------------------|---------------------------------------------------------------------------------------------------|----------------------|---|----------------------------------------------|
|   | 🚯 🗥 My blog 🛡 🛛   | ) + Créer                                                   |                                                                                                   | Salutations, admin 🔽 | • | Clicar en el enlace Upela del                |
|   | 🍘 Tableau de bord | Vous exécutez actuel                                        | ement Woocommerce avec la version 2.5.2. Celle-ci est totalement compatible avec le plugin Upela. |                      |   | menú de administración.                      |
|   | 🖈 Articles        | Identifiants pour accéder à votre boutique                  | depuis Upela                                                                                      |                      | • | Introducir el login y contraseña de Upela.   |
|   | 9 Médias          | Identifiants à saisir pour configurer votre boutique Upela  |                                                                                                   |                      |   | <b>NOTA</b> : Nos son tus login / contraseña |
|   | Pages             |                                                             |                                                                                                   |                      |   | Upela sino los login que permitirán a        |
|   | Commentaires      | Nom d'utilisateur•                                          | admin                                                                                             |                      |   | Upela para conectarse a tu web               |
|   | 🐖 WooCommerce     | Mot de passe <del>v</del>                                   | *******                                                                                           |                      |   | WordPress para poder importer tus            |
|   | 🛱 Produits        |                                                             |                                                                                                   |                      |   | commandes.                                   |
|   | 🔊 Apparence       |                                                             | Modifier                                                                                          |                      |   |                                              |
|   | 🖆 Extensions      | UPL du module                                               | http://www.wordpress.hexalogic.eu/wp-admin/admin.php?page=upela-wordpress                         |                      | • | Reliena la información acerca de tu          |
|   | 📥 Utilisateurs    | OKE du lindule                                              | (Veuillez entrer cette url lorsque vous configurerez votre boutique dans Upela)                   |                      |   | nedidos)                                     |
|   | & Outils          | Adresse de la boutique                                      |                                                                                                   |                      |   |                                              |
|   | 🖸 Reglages        |                                                             | At Developer                                                                                      |                      | • | Clicar en <b>Crear</b> para guardar toda la  |
|   | 🔱 Upela 🔷         | Societe*                                                    | Masoutique                                                                                        |                      |   | información.                                 |
|   | Paramètres        | Adresse (ligne 1)•                                          | 7 rue Nicolet                                                                                     |                      |   |                                              |
|   |                   |                                                             |                                                                                                   |                      |   |                                              |
|   | V Require le menu | Adresse (ligne 2)                                           |                                                                                                   |                      |   |                                              |
|   |                   | Adresse (ligne 3)Street Line 3                              |                                                                                                   |                      |   |                                              |
|   |                   |                                                             |                                                                                                   |                      |   |                                              |
|   |                   | Ville*                                                      | PARIS                                                                                             |                      |   |                                              |
|   |                   | Et at                                                       |                                                                                                   |                      |   |                                              |
|   |                   | List                                                        |                                                                                                   |                      |   |                                              |
|   |                   | Code postal•                                                | 75018                                                                                             |                      |   |                                              |
|   |                   |                                                             | -                                                                                                 |                      |   |                                              |
|   |                   | Pays*                                                       | France                                                                                            |                      |   |                                              |
|   |                   | Téléphone                                                   | 0101010101                                                                                        |                      |   |                                              |
|   |                   |                                                             |                                                                                                   |                      |   |                                              |
|   |                   | Email                                                       | contact@maboutique.com                                                                            |                      |   |                                              |
|   |                   |                                                             | Modifier                                                                                          |                      |   |                                              |
|   |                   |                                                             |                                                                                                   |                      |   |                                              |
|   |                   | Merci de faire de <b>WordPress</b> votre outil de création. |                                                                                                   | Version 4.4.1        |   |                                              |

# 5. Configuración de tu tienda WooCommerce a través de tu espacio cliente Upela

| # |                                                                                                    | Captura de pantalla                                                                                                    |                                  |       | Etapa                                                                                 |
|---|----------------------------------------------------------------------------------------------------|----------------------------------------------------------------------------------------------------|----------------------------------|-------|---------------------------------------------------------------------------------------|
| 1 | Upela Accueil<br>Mon Espace C                                                                                                    | Suivi Assistance Blog Contact<br>:lient                                                                                                    | 👜 🔹 🌲 Hexalogic 👻 🏦 Mon compte 🗸 |       | <ul> <li>Conéctate a tu espacio cliente<br/>Upela y clica en «Mis tiendas»</li> </ul> |
|   | Vue d'ensemble  Vue d'ensemble  Contact  Contact  Contac | Mes boutiques  Mes commandes  Mes boutique  Ajouter une boutique  Reateforme  Identifiants Informations de la boutique  Plateforme  Plateforme  - Choisissez dans la liste | Suivant                          | N 7 0 | <ul> <li>Clica en la pestaña «Añadir una<br/>tienda».</li> </ul>                      |
|   | The source       The source       T                                                                                                    |                                                                                                    | 💟 Laissez-nous un message        |       |                                                                                       |

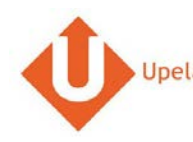

|                                             | Captura de par                                                                                                    | talla                                                                                                    |      | Etapa                                        |
|---------------------------------------------|----------------------------------------------------------------------------------------------------|----------------------------------------------------------------------------------------------------|------|----------------------------------------------|
| Vi área de cli                              | ente                                                                                                    |                                                                                                    | •    | Selecciona la plataforma<br>« WooCommerce ». |
| Nista general                               | 🍞 Mis tiendas                                                                                                    |                                                                                                    |      |                                              |
| Linvio de contacto                          | 🗮 Mis pedidos 🛛 🗮 Mis tiendas 💿 Añadir una tienda                                                                                                    |                                                                                                    | •    | Clica en «Siguiente».                        |
| 🖀 Envío masivo                              | Plataforma Identificadores Información sobre I                                                                                                    | a tienda                                                                                                    |      |                                              |
| 🖺 Envío por archivo                         | Plataforma                                                                                                    |                                                                                                    |      |                                              |
| Mis contactos                               | * Plataforma WooCommerce                                                                                                    | ×                                                                                                    |      |                                              |
| Ingrese dinero en<br>su cuenta              |                                                                                                    | Sigui                                                                                                    | ente |                                              |
| 🃜 Mis tiendas                               |                                                                                                    |                                                                                                    |      |                                              |
| © <sup>8</sup> Parámetros                   |                                                                                                    |                                                                                                    |      |                                              |
|                                             |                                                                                                    |                                                                                                    |      |                                              |
| luestros programas                          |                                                                                                    |                                                                                                    |      |                                              |
| Apadrinamiento                              |                                                                                                    |                                                                                                    |      |                                              |
| 🛱 Fidelidad                                 |                                                                                                    |                                                                                                    |      |                                              |
|                                             |                                                                                                    | $\Phi$ Uppla introducen has destine the Carton $ullet$ .                                                                                                    |      | Introducela <b>url del módulo, tu usuari</b> |
|                                             |                                                                                                    | Mon Espace Client                                                                                                    |      | tu contraseña configurados en                |
|                                             |                                                                                                    | # Vier President Tr. Mes boutiques                                                                                                    |      | WordPress.                                   |
| 9 Al Mysiag ♥ L + One<br>Di Teolemu perpert | - Martine                                                                                                    | A fine seals     A fine seals     A file tomarkets     M Mes tomarkets     M Mes tomarkets     M Mes tomarkets                                                                                                    |      |                                              |
| A ASSRE                                     | way and the selection of the selection of the selection of a selection of the selection of the selection of | Lossenmen                                                                                                    | •    | Clicar en «Siguiente».                       |
| Median     Median     Median     Median     | ritgen vorst sousses selected                                                                                                    | S Deal au faiter                                                                                                    |      |                                              |
| P Commencaires                              | Non-dufficities atmin                                                                                                    | Total de reader en antier annie de la contrat de la contrat de la contra |      |                                              |
| 🖬 Waadaan ara                               | Mor de paros-                                                                                                    | Kein Evaluation     Second Second Secon      |      |                                              |
| P Japanera                                  | Texter                                                                                                    | Committee passe     Mot de passe     *********                                                                                                    |      |                                              |
| fer Estambers,                              | one, the restore the sector of the safety crump administration play tage-up the analyses                                                                                                    | Chinte to wait or packet on Fashworth them. Latikal poly-<br>ory of consistent a visited bookers and poly-                                                                                                    |      |                                              |
| L CORRESP                                   | 2.2.2.2.2.2.2.2.2. Server over one or scher over polygener over and by your (down).                                                                                                    | 02 Parassitives                                                                                                    |      |                                              |
|                                             |                                                                                                    | tics programmes                                                                                                    | 1    |                                              |

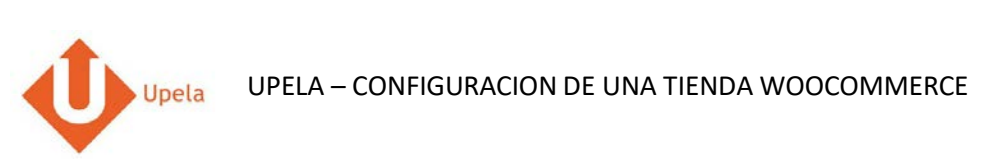

| # |                                        |                                       | Captura de pantalla                                                        |                   |                 |   | Etapa                                                         |
|---|----------------------------------------|---------------------------------------|----------------------------------------------------------------------------|-------------------|-----------------|---|---------------------------------------------------------------|
| 4 | Upela Accueil<br>Mon Espace            | Suivi Assistance Blog Conta<br>Client |                                                                            | 🔸 🔔 Hexalogic 🔸 🚻 | Mon compte 👻    | • | La dirección de tu tienda será recuperada<br>automáticamente. |
|   | 😤 Vue d'ensemble                       | 🏣 Mes boutiques                       |                                                                            |                   |                 | • | Completar / modificar las informaciones.                      |
|   | 🖪 Envoi simple                         | I≣ Mes commandes 🛛 🏲 Mes bo           | tiques Ajouter une boutique                                                |                   |                 | • | La dirección será utilizada como la                           |
|   | 👗 Envoi contact                        | Plateforme Identifiants               | Informations de la boutique                                                |                   |                 |   | dirección de expedición de tus artículos                      |
|   | 🞽 Envoi en masse                       | Informations de la boutique           |                                                                            |                   |                 |   | Dispondrás de la posibilidad de cambiar                       |
|   | 🖺 Envoi par fichier                    | * Nom de la boutique                  | eShop                                                                      |                   | <b>\$</b>       |   | esta dirección a cada envío que realices                      |
|   | Retour / Import                        |                                       | Adresse commerciale                                                        |                   | Q               |   | Clicar en «Guardar»                                           |
|   | 🖉 Mes contacts                         | Société                               | MyCompany                                                                  |                   |                 | - |                                                               |
|   | Créditer compte                        | * Nom / Prénom                        | MyCompany                                                                  |                   |                 | • | Tu tienda ya está configurada.                                |
|   | 📜 Mes boutiques                        | * Téléphone<br>Email                  | beniaminabbou@hotmail.com                                                  |                   |                 |   |                                                               |
|   | Q <sup>8</sup> <sub>0</sub> Paramètres | * Adresse                             | 7 rue Nicolet                                                              |                   |                 |   |                                                               |
|   | Nos programmes                         |                                       | Ligne 2                                                                    | 🛛 Laissez-n       | ious un message |   |                                                               |
|   | 🛍 Parrainage                           |                                       | Ligne 3                                                                    |                   |                 |   |                                                               |
|   | tir Fidélné                            | * Pays                                | France × T                                                                 |                   |                 |   |                                                               |
|   |                                        | * Code postal                         | PARIS                                                                      |                   |                 |   |                                                               |
|   |                                        | Notes                                 | Autres informations susceptibles d'aider au ramassage (interphone, digicod | e, instructions,  |                 |   |                                                               |
|   |                                        |                                       | neures a ouvertureS)                                                       |                   |                 |   |                                                               |
|   |                                        | Précédent                             | Enregistrer                                                                |                   |                 |   |                                                               |

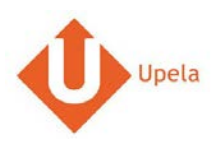

## 6. Descarga los pedidos de tu tienda

| #                                 |                     |             |                  |          |                | Captura       | a de pan            | talla            |                 |                                    |                |   | Etapa                                                                             |
|-----------------------------------|---------------------|-------------|------------------|----------|----------------|---------------|---------------------|------------------|-----------------|------------------------------------|----------------|---|-----------------------------------------------------------------------------------|
| 1 Mi áre                          | ea de clie          | nte         |                  |          | . V            |               |                     |                  |                 |                                    |                | • | Conéctate a tu espacio cliente Upela y<br>clica en «Mis tiendas»                  |
| 🕫 Vista                           | a general           | 🎢 Mis t     | tiendas          |          |                |               |                     |                  |                 |                                    |                |   |                                                                                   |
| 👗 Envio                           | o de contacto       | III Mis per | didos 🗮 Mit      | s tienda | is <b>O</b> Añ | adir una tien | da                  |                  |                 |                                    |                | • | En la pestaña «Mis pedidos», clicar en<br>«Descargar los pedidos de mis tiendas». |
| 😭 Envis                           | io masivo           | Descargar y | enviar sus pedic | dos      | Estado         |               |                     |                  |                 |                                    |                |   |                                                                                   |
| 🖺 Envio                           | o por archivo       | -           |                  | ٠        | -              |               | ٠                   | Búsqueda por n.* | de pedido, apel | ido del remiliente, ref. del envio | oon,* de t 🔍   |   |                                                                                   |
| 🖉 Mis c                           | contactos           |             |                  |          |                |               |                     |                  | ± D             | escargar los pedidos desc          | le mis tiendas |   |                                                                                   |
| au cuenti                         | ese dinero en<br>la | E: *        | Tienda<br>Pedido | Artic    | culos          | Precio        | Envio<br>solicitado | Destinatario     | Estado          | Etiqueta<br>Ref. de recogida       | Acciones       |   |                                                                                   |
| TT Mis 1                          | liendas             |             |                  |          |                |               |                     |                  |                 |                                    |                |   |                                                                                   |
| Q <sub>0</sub> <sup>0</sup> Paris | imetros             |             |                  |          |                |               |                     |                  |                 |                                    |                |   |                                                                                   |
| Nuestros                          | programas           |             |                  |          |                |               |                     |                  |                 |                                    |                |   |                                                                                   |
| tt Apad                           | frinamiento         |             |                  |          |                |               |                     |                  |                 |                                    |                |   |                                                                                   |
| O Fideli                          | lidad               |             |                  |          |                |               |                     |                  |                 |                                    |                |   |                                                                                   |

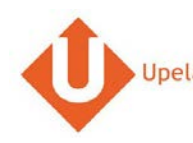

|                                        |               |                  | C                    | Captura      | de panta            | alla               |                    |                               |                   | Etapa                                                                                                 | l |
|----------------------------------------|---------------|------------------|----------------------|--------------|---------------------|--------------------|--------------------|-------------------------------|-------------------|----------------------------------------------------------------------------------------------------|---|
| Mi área de cli                         | ente          |                  |                      |              |                     |                    |                    |                               |                   | <ul> <li>Cuando hayas descargado tus pedidos, la<br/>página se actualizará automáticamente</li> </ul> |   |
| 🕷 Vista general                        | 🏲 Mis ti      | endas            |                      |              |                     |                    |                    |                               |                   | con la lista de tus últimos pedidos.                                                                  |   |
| Levio de contacto                      | i≣ Mis ped    | idos 🗮 M         | s tiendas O Aña      | dir una tien | fa                  |                    |                    |                               |                   |                                                                                                    |   |
| Envio masivo                           | Descargar y e | inviar sus pedi  | dos<br>Estado        |              |                     |                    |                    |                               |                   |                                                                                                    |   |
| 🖺 Envio por archivo                    | -             |                  | * -                  |              | ٠                   | Búsqueda por n.º i | de pedido, apelido | del remitente, ref. del envío | on." de r Q       |                                                                                                    |   |
| Mis contactos                          |               |                  |                      |              |                     |                    | d Des              | cargar los pedidos desd       | e mis tiendas     |                                                                                                    |   |
| Ingrese dinero en su cuenta            | EI: 💙         | Tienda<br>Pedido | Articulos            | Precio       | Envio<br>solicitado | Destinatario       | Estado             | Etiqueta<br>Ref. de recogida  | Acciones          |                                                                                                    |   |
| T Mis tiendas                          |               |                  | Samuno Galavy        |              |                     |                    |                    |                               |                   |                                                                                                    |   |
| O <sub>0</sub> <sup>8</sup> Parámetros | 18/04/2017    | upeia            | Tab S3 T820<br>24,58 | 0.00€        | Std DE<br>Intl_1    |                    | Pending            |                               | ⊘ Ver<br>≰ Envlar |                                                                                                    |   |
| Nuestros programas                     |               |                  |                      |              |                     |                    |                    |                               |                   |                                                                                                    |   |
| O Apadrinamiento                       | 18/04/2017    |                  | Samsung Galaxy       | 197 25 F     | Std DE              | Wolfgang Abel -    | Shipped            | 2885419364                    | 👁 Ver             |                                                                                                    |   |
| Or Fidelidad                           | 10.041011     | upela            | T580                 |              | Dom_1               | 61184 DE           | Seguimiento        |                               |                   |                                                                                                    |   |

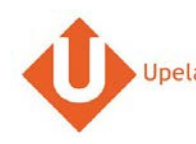

|                                                                  | Captura de pantalla                                                      | a                     |           |          |           | Etapa                  |                       |
|------------------------------------------------------------------|--------------------------------------------------------------------------|-----------------------|-----------|----------|-----------|------------------------|-----------------------|
|                                                                  | SOLDWAY                                                                  |                       |           |          | $\otimes$ | Para visualizar un ped | lido, clicar en «Ver» |
| Pedido n.º 402-7815                                              | 772-5539548                                                              |                       |           |          |           |                        |                       |
| Fecha de orden                                                   | 18/04/2017 10:06:47                                                      |                       |           |          |           |                        |                       |
| Tienda                                                           | G                                                                        |                       |           |          |           |                        |                       |
| Cliente                                                          | Style                                                                    |                       |           |          | 1111      |                        |                       |
| Articulos                                                        |                                                                          |                       |           |          | Aver.     |                        |                       |
| Producto                                                         |                                                                          | Cantidad              | PRECIO /u | Total    |           |                        |                       |
| (MFC9340) Brother MFC-9340CD<br>automática en todas las funcione | W - Impresora multifunción láser color (LED, WiFi, fax, doble cara<br>s) | 1                     | 0.00€     | 0€       | Nor:      |                        |                       |
| Total IVA incluido                                               |                                                                          |                       |           | 381.48 € | envine -  |                        |                       |
| Envio IVA INCLUIDO                                               |                                                                          |                       |           | 61.58 €  |           |                        |                       |
| Dirección de envio                                               | Style                                                                    | 28050 Madrid - España |           |          | 2011      |                        |                       |
| Peso total                                                       | 0 kg                                                                     |                       |           |          | West      |                        |                       |
| Envio solicitado                                                 | Std ES Dom_1                                                             |                       |           |          | ENVIRE -  |                        |                       |
| Estado                                                           | Shipped (Seguimiento)                                                    |                       |           |          |           |                        |                       |
| Etiqueta / Ref. de recogida                                      | 250006801026444366<br>190461939325                                       |                       |           |          | No.       |                        |                       |
|                                                                  |                                                                          |                       |           |          | motate    |                        |                       |
|                                                                  | 1526320                                                                  |                       |           |          |           |                        |                       |

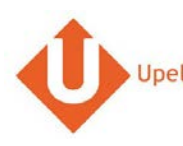

### 7. Envoi d'une commande

| ŧ |                                |               |                   |                 |           | Captur        | a de par            | ntalla             |                     |                               |               | Etapa                                      |
|---|--------------------------------|---------------|-------------------|-----------------|-----------|---------------|---------------------|--------------------|---------------------|-------------------------------|---------------|--------------------------------------------|
| 1 | Mi área de cli                 | ente          |                   |                 |           | 1210          |                     |                    | -                   |                               |               | Para enviar tu pedido, clicar en «Enviar». |
|   | 🕷 Vista general                | 🐂 Mis tiendas |                   |                 |           |               |                     |                    |                     |                               |               |                                            |
|   | Le Envio de contacto           | III Mis pedi  | dos 🏋 M           | is tiendas      | O Añas    | dir una tiend | ia                  |                    |                     |                               |               |                                            |
|   | 🗑 Envio masivo                 | Descargar y e | nviar sus pedi    | dos             | 21.12     |               |                     |                    |                     |                               |               |                                            |
|   | Envio por archivo              | Tienda<br>    |                   | ٠               | Estado    |               | ٠                   | Búsqueda por n.º d | ie pedido, apellido | del remitente, ref. del envío | on,*des Q     |                                            |
|   | Mis contactos                  |               |                   |                 |           |               |                     |                    | d Des               | cargar los pedidos desd       | e mis tiendas |                                            |
|   | Ingrese dinero en<br>su cuenta | El: 🛩         | Tienda<br>Pedido  | Articul         | los       | Precio        | Envio<br>solicitado | Destinatario       | Estado              | Etiqueta<br>Ref. de recogida  | Acciones      |                                            |
|   | 🏋 Mistiendas                   |               |                   | Sameu           | no Galaxy |               |                     |                    |                     |                               |               |                                            |
|   | 0 <sup>0</sup> Parâmetros      | 18/04/2017    | #302-<br>2868545- | Tab S3<br>24,58 | 3 T820    | 0.00€         | Std DE<br>Intl_1    |                    | Pending             |                               | ● Ver         |                                            |
|   | Nuestros programas             |               | 4120332           |                 |           |               |                     |                    |                     |                               |               |                                            |
|   | O Apadrinamiento               | 10/04/2017    | -                 | Samsu           | ng Galaxy | 107.05.6      | Std DE              | Wolfgang Abel -    | Shipped             | 0005 110005                   | • Ver         |                                            |
|   | Ö Fidelidad                    | 16/04/2017    | W302-<br>0118044- | T580            | (2016)    | 197.25 €      | Dom_1               | 61184 DE           | Seguimiento         | 2665413364                    |               |                                            |

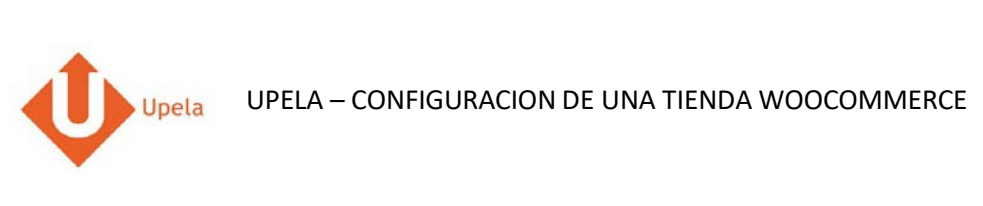

| ŧ                              | Captura de pantalla                                                |                             | Etapa                                                                                           |
|--------------------------------|--------------------------------------------------------------------|-----------------------------|-------------------------------------------------------------------------------------------------|
| 2 Mi área de cli               | ente                                                               |                             | Tanto la dirección de origen y de destino se rellenan automáticamente                           |
| 🛱 Vista general                | ■ Enviar su pedido #302-2868545-4120332                            | Other detaileer del partida |                                                                                                 |
| Le Envio de contacto           | Internal se peaks con an solo and                                  |                             | <ul> <li>Puedes cambiar la dirección de envío<br/>seleccionando otra de tu agenda de</li> </ul> |
| 🖀 Envío masivo                 | SERVICE CLIENTS                                                    | DESTINATARIO                | direcciones.                                                                                    |
| 🖺 Envio por archivo            | O                                                                  |                             | También puedes completar o                                                                      |
| Mis contactos                  | seleccionar destinatario                                           | ✓ Modificar                 | modificar la dirección de entrega a<br>través de «Modificar» (debajo de                         |
| Ingrese dinero en<br>su cuenta |                                                                    |                             | destinatario).                                                                                  |
| 🗮 Mis tiendas                  | CARACTERÍSTICAS DE SU ENVÍO                                        | mostrar / ocučar            | Completar la información acerca de los                                                          |
| Q <sup>e</sup> Parâmetros      | VALOR Y SEGURO COMPLEMENTARIO OPCIONAL                             | mostnar / douttar           | dimensiones, contenido).                                                                        |
| Nuestros programas             | DESCRIPCIÓN DE LOS PAQUETES                                        |                             | Clicar en «Compare las ofertas»                                                                 |
| Or Apadrinamiento              | Tipo 🛛 💿 Sobre 🔀 🔹 Paquete 🌱                                       | Palet                       |                                                                                                 |
| û Fidelidad                    | Paquete  N * 1 Peso /u Pero kg Dimensiones sek                     | eccione • 29 x 21 x 8 cm •  |                                                                                                 |
|                                | O Alladr un paquete 🛛 Cambiar unidad (Ibras puigadas)              |                             |                                                                                                 |
|                                | FECHA Y HORA DE LA RECOGIDA                                        |                             |                                                                                                 |
|                                | <ul> <li>Recogida seleccionada (según disponibilidad de</li> </ul> | el transportista)           |                                                                                                 |
|                                | EI: 1004/2017 Entre 11:00                                          | • y 17:00 •                 |                                                                                                 |
|                                | <ul> <li>Deposito mis paquetes en la agencia</li> </ul>            |                             |                                                                                                 |
|                                | ✓ ICOMPARE LAS OFERT                                               | ASI                         |                                                                                                 |